# Prontuário Eletrônico do SUAS

# Apoio Técnico Regionalizado da Proteção Social Básica

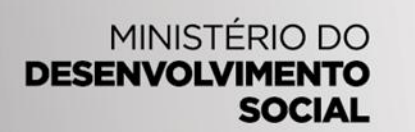

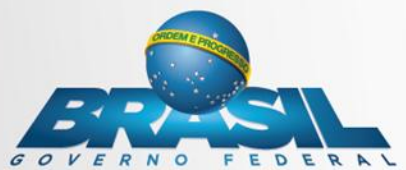

## **ETAPAS PRINCIPAIS**

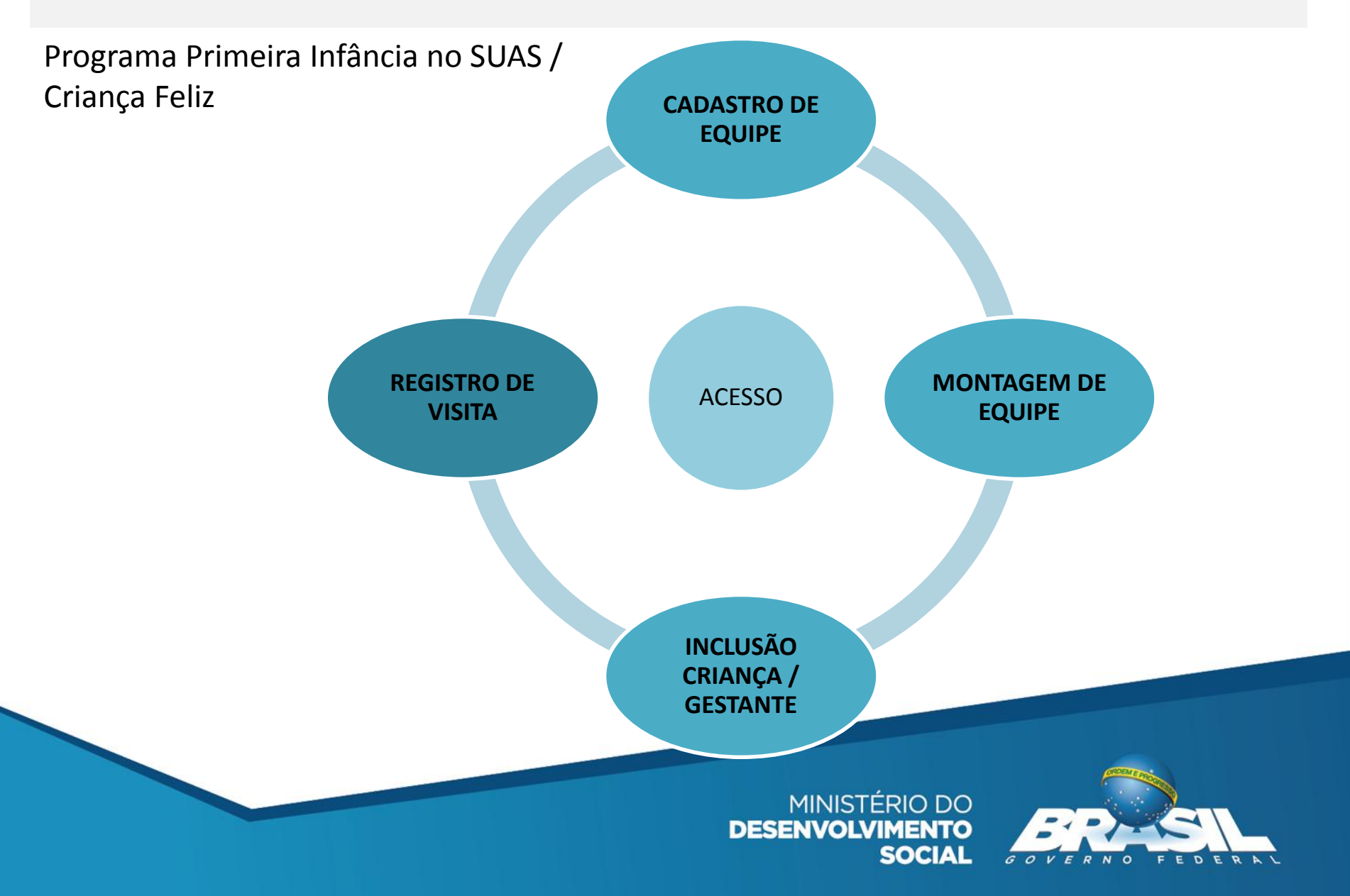

## **SISTEMAS**

## Programa Primeira Infância no SUAS / Criança Feliz

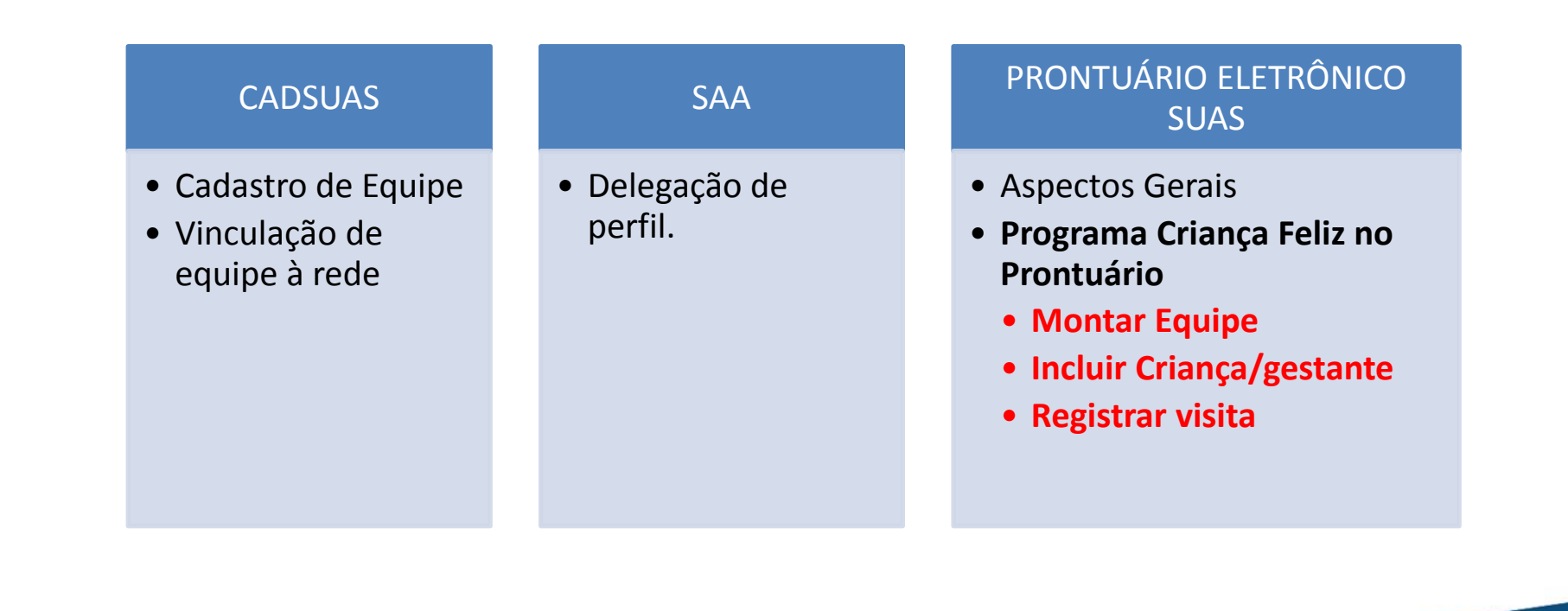

MINISTÉRIO DO DESENVOLVIMENTO SOCIAL

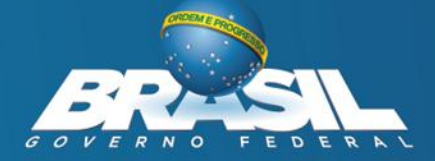

# CADASTRO DE EQUIPE

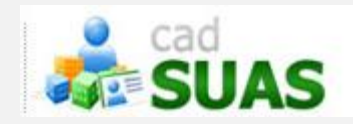

## **O CADSUAS**

aplicacoes.mds.gov.br/cadsuas

**CadSUAS** é o **sistema de cadastro nacional do SUAS**; centraliza o cadastro de rede socioassistencial, entes federativos e trabalhadores do SUAS. Foi instituído pela portaria nº 430 de 03 de dezembro de 2008.

#### Pessoa Física

## Cadastro dos trabalhadores

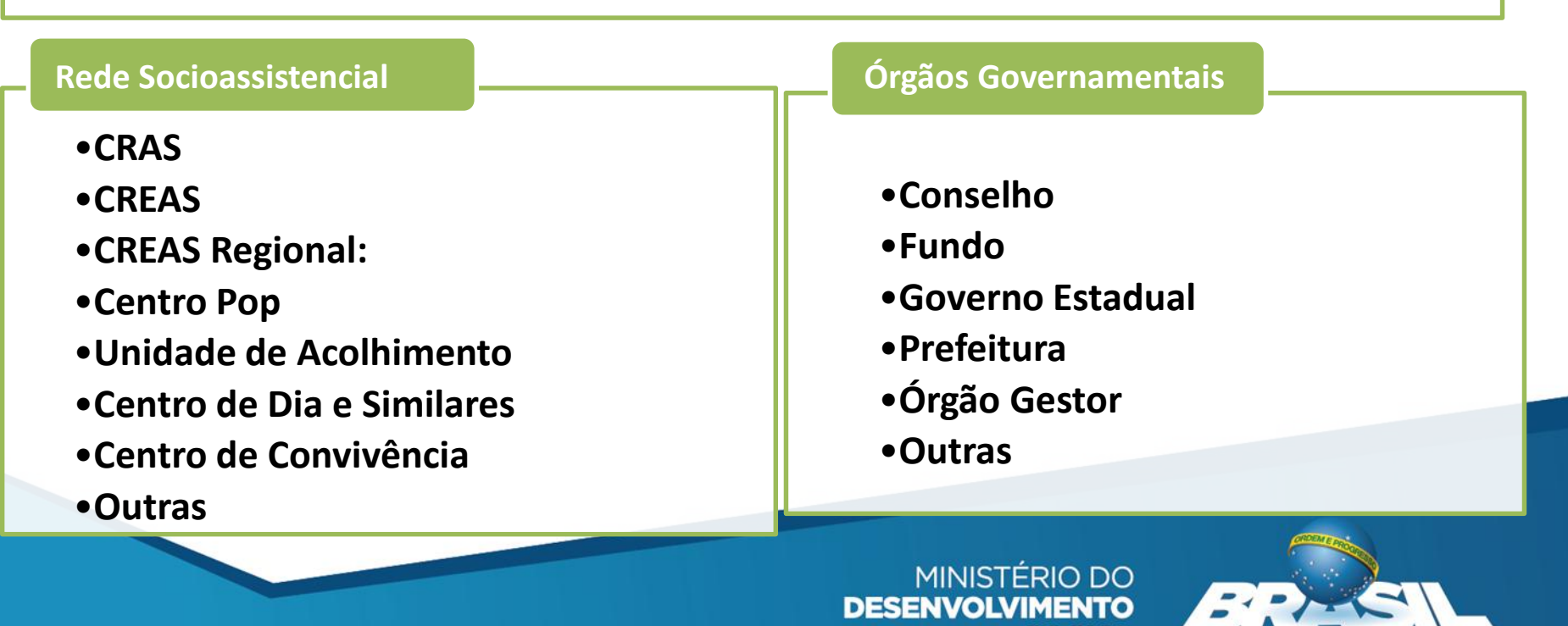

# CADASTRO DE EQUIPE

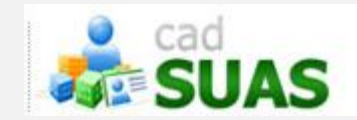

## O CADSUAS - CADASTRO DE PESSSOA FÍSICA

| Rede Socioassis                | tencial     | Órgãos Governamentais           | Pessoa Física         |  |
|--------------------------------|-------------|---------------------------------|-----------------------|--|
| R Trocar Senha                 | 2           | Ajuda 🍍 Sair                    |                       |  |
| Pesquisar                      | r Pe        | ssoas                           |                       |  |
| Nome:                          |             |                                 |                       |  |
| CPF:                           |             |                                 |                       |  |
|                                |             | Pes                             | quisar                |  |
|                                |             |                                 |                       |  |
| Faça a pesquisa para           | localizar a | a informação desejada, caso não | encontre, clique em A |  |
| Nenhuma Pessoa fo<br>Adicionar | i enconti   | rada.                           |                       |  |

# **VINCULAR EQUIPE**

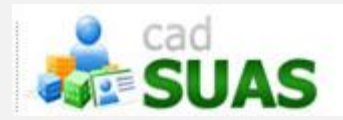

## **SUPERVISOR**:

- Coordenador(a);ou
- Técnico(a) de Nível Superior

## **VISITADOR**:

- Técnico(a) de Nível Médio;
- Estagiário(a) (Escolaridade: Nível Superior incompleto);
- Educador(a) Social; ou
- Técnico(a) de Nível Superior
  - •Centro de Convivência

Outras

MINISTÉRIO DO DESENVOLVIMENTO SOCIAL

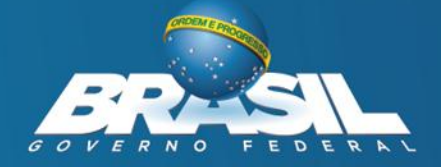

# VINCULAR EQUIPE – CRAS

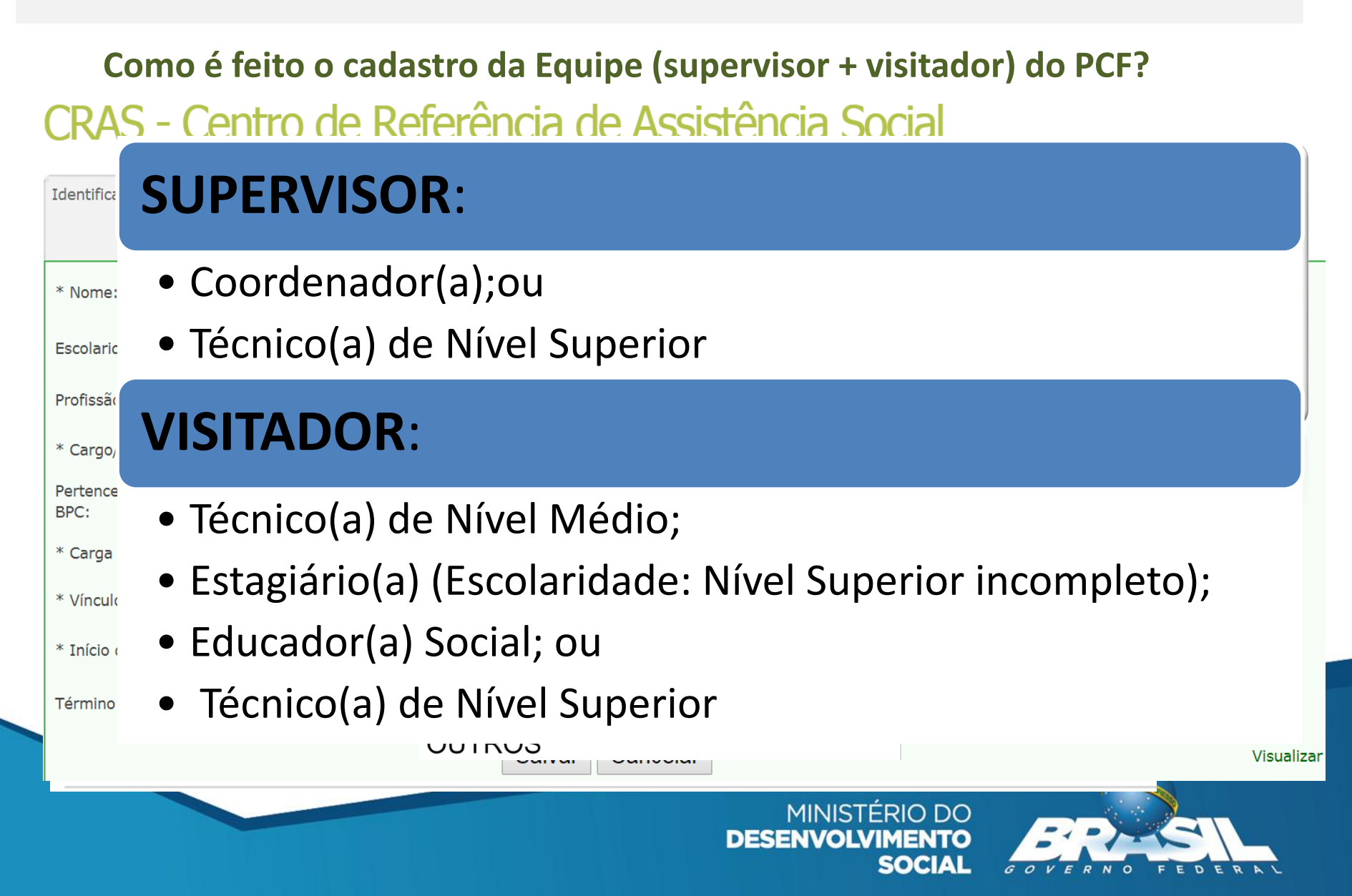

# VINCULAR EQUIPE - Outra

## Como é feito o cadastro do supervisor e do visitador do PCF?

| CF           | AO OFFICE A THE ALL ALL ALL ALL ALL ALL ALL ALL ALL AL                       |          |
|--------------|------------------------------------------------------------------------------|----------|
| Iden         | SUPERVISOR:                                                                  |          |
|              | <ul> <li>Coordenador(a);ou</li> </ul>                                        | ł        |
| * No         | <ul> <li>Técnico(a) de Nível Superior</li> </ul>                             |          |
| Prof<br>* Cà | VISITADOR:                                                                   |          |
| Pert         | <ul> <li>Técnico(a) de Nível Médio;</li> </ul>                               |          |
| * Ca         | <ul> <li>Estagiário(a) (Escolaridade: Nível Superior incompleto);</li> </ul> |          |
| * Ví         | <ul> <li>Educador(a) Social; ou</li> </ul>                                   |          |
| * In         | <ul> <li>Técnico(a) de Nível Superior</li> </ul>                             |          |
| Térr         | OUTROS<br>OUTROS                                                             | sualizar |
|              | MINISTÉRIO DO<br>DESENVOLVIMENTO<br>SOCIAL                                   |          |

## ACESSO

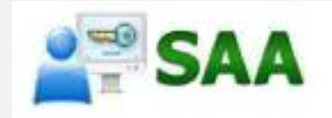

- FORMA DE ACESSO
  - SAA (SISTEMA DE AUTENTICAÇÃO E AUTORIZAÇÃO )
- DESTINAÇÃO:
  - ADMINISTRADORES TITULARES
  - ADJUNTOS
  - USUÁRIOS.
- REQUISITO DE ACESSO (CADASTRO)
  - CADASTRO NACIONAL DO SUAS (CADSUAS).

MINISTÉRIO DO DESENVOLVIMENTO SOCIAL

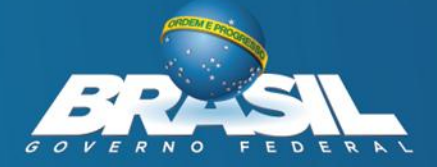

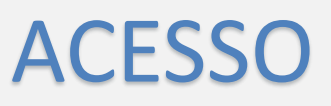

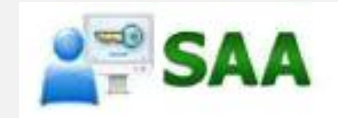

## Forma de acesso

aplicacoes.mds.gov.br/saa-web

O acesso aos sistemas de informação da Rede SUAS é feito pelo Sistema de Autenticação e Autorização (SAA), instituído pela <u>Portaria SNAS nº 15, de 17 de dezembro de 2010</u>.

### Destaques da Portaria:

- Gestão descentralizada: gestores estaduais, municipais e do DF responsáveis por criar e desvincular acesso para os técnicos (gestão de usuários e permissões de acordo com as necessidades);
- LOGIN: CPF
- SENHA (pessoal e intransferível)
  - e as senhas são geradas automaticamente pelo sistema;
- As informações inseridas ou excluídas dos sistemas da Rede SUAS são de responsabilidade dos técnicos e administradores Titular/Adjunto seguindo um quadro de perfis pré-estabelecidos pelo MDSA.

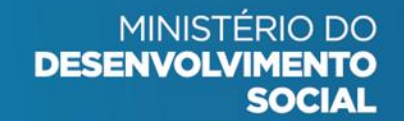

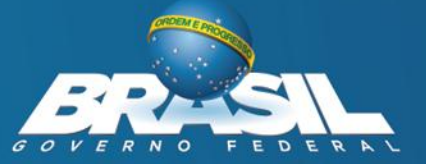

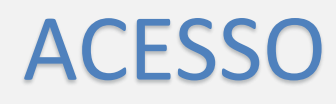

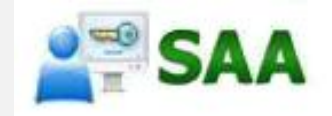

## Perfis de acesso ao Prontuário

No SAA, em Vincular / Delegar Perfil de Usuários: Escolha o sistema: RMA

| * Siste                                                             | ema: rma | $\checkmark$                  |
|---------------------------------------------------------------------|----------|-------------------------------|
| Perfil Disponível                                                   |          | Perfil Disponível Selecionado |
| ma.centro_pop                                                       |          | rma.municipio                 |
| ma.cras<br>ma.creas<br>ma.creas_regional<br>ma.estado<br>ma.federal | •        |                               |
|                                                                     | 141      |                               |

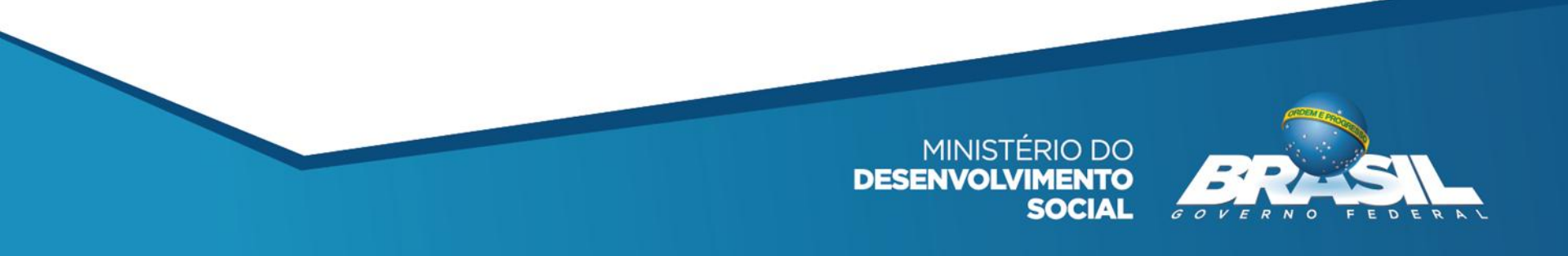

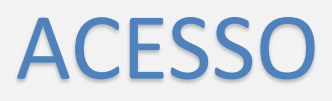

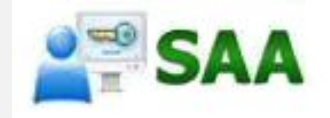

## Perfis de acesso ao Prontuário

#### rma.municipio

Lista todas as unidades CRAS e CREAS do município:

O profissional precisa estar vinculado aos Recursos Humanos do Órgão Gestor no CadSUAS; Com cargo de **Coordenador(a) ou de Técnico(a) de Nível Superior**; e

#### rma.cras

Lista a(s) unidade(s) CRAS a que o profissional esteja vinculado no município: O profissional precisa estar vinculado aos Recursos Humanos da(s) unidade(s) no CadSUAS; e

#### rma.creas

Lista a(s) unidade(s) CREAS a que o profissional esteja vinculado no município: O profissional precisa estar vinculado aos Recursos Humanos da(s) unidade(s) no CadSUAS; e

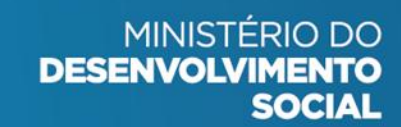

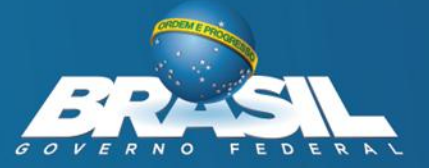

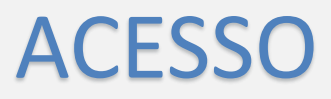

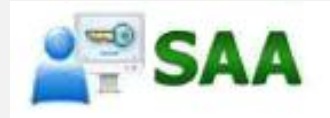

## Perfis de acesso ao Prontuário

### rma.estado

Permite acesso a Relatórios das unidades CRAS e CREAS no estado: O profissional precisa estar vinculado aos Recursos Humanos do Órgão Gestor Estadual;

### rma.creas\_regional

Lista os CREAS Regionais a que o profissional esteja vinculado: O profissional precisa estar vinculado aos Recursos Humanos do CREAS Regional;

Com mandato/exercício da função vigente (data fim mandato ou com data fim de mandato maior que a data atual).

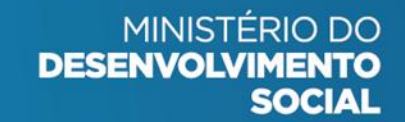

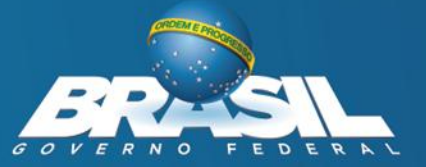

## Prontuário Eletrônico do SUAS

 O Prontuário Eletrônico é um sistema informatizado onde os trabalhadores dos CRAS e CREAS inserem as informações básicas relativas aos atendimentos e acompanhamentos realizados junto às famílias e indivíduos.

CRAS Centros de Referência de Assistência Social

> Serviço de Proteção e Atendimento Integral À Família (PAIF)

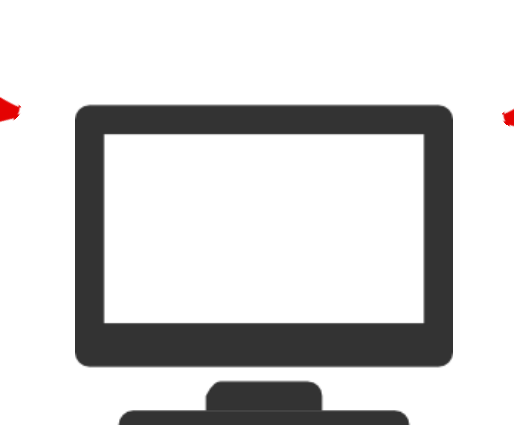

CREAS Centros de Referência Especializada de Assistência Social

Serviço de Proteção e Atendimento Integral à Família (PAEFI)

O registro de inclusão ao Programa Criança Feliz no SUAS é realizado no CRAS

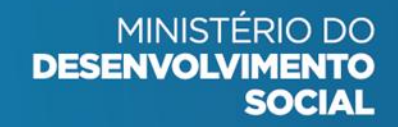

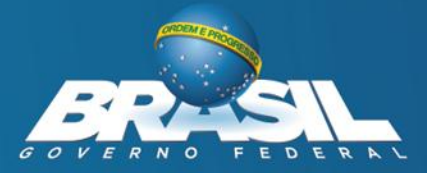

# Link de Acesso ao Prontuário

## https://aplicacoes.mds.gov.br/prontuario

Prontuário Eletrônico do SUAS

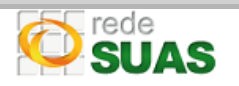

O Prontuário Eletrônico é uma ferramenta que auxilia o trabalho dos profissionais dos CRAS e CREAS no registro dos atendimentos realizados às famílias e indivíduos, e que permite qualificar o atendimento social e analisar de forma sistematizada as informações sobre o território e a população atendida.

Sua utilização permite manter um histórico dos atendimentos, agilizando assim o trabalho dos profissionais e facilitando a vida dos usuários do SUAS.

Acessar Área Restrita

| rviços |                                    | Participe   | Acesso à informação | Legislaçâ |
|--------|------------------------------------|-------------|---------------------|-----------|
| ron    | Prontuário Eletrônico Sim          | plificado   | do SUAS             | × AS      |
|        | CPF                                |             |                     |           |
|        | Senha do SAA                       |             |                     |           |
|        | Entrar                             |             |                     |           |
|        | Esqueci minha senha                |             |                     |           |
|        |                                    |             |                     |           |
|        | Sua utilização permite manter um l | nistórico d | los atendimento     | S,        |

Sua utilização permite manter um histórico dos atendimentos, agilizando assim o trabalho dos profissionais e facilitando a vida dos usuários do SUAS.

Acessar Área Restrita

# Prontuário Eletrônico

- 1. Escolha o tipo de Equipamento [Só será listado caso o técnico esteja vinculado a mais de um tipo de equipamento no RH do CadSUAS]
- 1. Escolha uma unidade[Só serão apresentadas as unidades em que o técnico estiver vinculado no RH do CadSUAS]

| Prontuário S         |                   | elatórios Sobre | •                 |              | - 0      |
|----------------------|-------------------|-----------------|-------------------|--------------|----------|
| Escoll<br>Rio Branco | na uma ur         | nidade          |                   |              |          |
| ▲ CRAS               |                   |                 |                   |              |          |
| Visualizar           | Nome Unidade      | Endereço        |                   | Bairro       | CEP      |
| 0                    | CRAS CALAFATE     | ESTRADA CALA    | AFATE - 3937 3937 | CALAFATE     | 69905800 |
| •                    | CRAS CIDADE NOVA  | RUA UIRAPURU    | J - 424 424       | CIDADE NOVA  | 69901940 |
| 0                    | CRAS NOVA ESTAÇÃO | RUA BELÉM - 3   | 85 385            | NOVA ESTAÇÃO | 69918358 |
|                      |                   |                 | DESENVO           |              |          |

SOCIAL

# Prontuário Eletrônico do SUAS

-> A próxima tela apresentada será a de consulta da pessoa. A pesquisa pode ser realizada pelo Nome da pessoa, NIS ou Data de nascimento - completa ou apenas com o ano do nascimento (a consulta será feita na base de dados do Cadastro Único).

| Prontuário SUA                     | S Trocar Unidade      | Buscar Pessoa | PCF 🗸 | Relatórios | Sobre | 0  |
|------------------------------------|-----------------------|---------------|-------|------------|-------|----|
|                                    |                       |               |       | <b>1</b>   |       | 1+ |
| CRAS: CRAS CALA<br>Rio Branco / AC | FATE                  |               |       |            |       |    |
| Busca de Pess                      | oa no CadÚnico        |               |       |            |       |    |
| UF:                                | AC - Acre             | •             |       |            |       |    |
| Município:                         | Rio Branco            | •             |       |            |       |    |
| Nome                               |                       |               |       |            |       |    |
| NIS                                |                       |               |       |            |       |    |
| Data Nascimento                    | <b>T</b> - <b>T</b> - | T             |       |            |       |    |
| <b>Q</b> Buscar                    |                       |               |       |            |       |    |
|                                    |                       |               |       | 606        |       |    |

# Prontuário Eletrônico do SUAS

Resultado da busca. Clique na pessoa desejada para que seja aberto o Prontuário dela.

| Prontuá                            | rio SUAS | Trocar Unidade | Buscar Pessoa | PCF - Relatórios   | Sobre | 1                    |    | ,          |         |
|------------------------------------|----------|----------------|---------------|--------------------|-------|----------------------|----|------------|---------|
| Abrir                              | Nome     |                | Sexo          | Data de Nascimento | NIS   | Descrição da família | UF | Município  |         |
| 0                                  | ISIS     |                | FEM           | 08/0               | 2375  | <u>a</u>             | AC | Rio Branco |         |
| 0                                  | HADA     |                | FEM           | 24/0:              | 2375  | <u>34</u>            | AC | Rio Branco | Clique  |
| 0                                  | MARIANA  |                | FEM           | 04/0               | 2376  | <u></u>              | AC | Rio Branco | selecio |
| •                                  | MARIANA  |                | FEM           | 25/0               | 237!  | <u></u>              | AC | Rio Branco |         |
| Registro(s):4 Total de Registros:4 |          |                |               |                    |       |                      |    |            |         |

Ao clicar no ícone da Descrição da família, é possível visualizar as informações sobre o beneficiário (de acordo com o CadÚnico)

| Descrição da família | Endereço Habitação Familia Educação Trabalho |
|----------------------|----------------------------------------------|
|                      | Endereço da Familia                          |
|                      | Codigo do IBGE<br>Nome de Município          |
|                      | Sigla da Unidade da Federeção                |
|                      | Tipo de logradouro                           |
|                      | Título do logradouro                         |
|                      | Nome do logradouro                           |
|                      | Número do endereço                           |
| MI                   | Complemento do número do endereço            |
| DESEN                | Complemento adicional do endereço            |
|                      | СЕР                                          |

Após selecionar a pessoa desejada, será aberta uma tela com **12 seções** para preenchimento.

A seção Criança Feliz no SUAS só será apresentada para os municípios que realizaram a Adesão ao Programa

| V Dados pessoais                                                                | 0 |
|---------------------------------------------------------------------------------|---|
| ✓ Forma de acesso                                                               | 0 |
| ♥ Registro de Pessoa com Deficiência na Família                                 | 0 |
| ♥ Registro de Gestantes na Familia                                              | 0 |
| ✓ Registro simplificado de atendimentos                                         | 0 |
| ✓ Registro do acompanhamento familiar                                           | 0 |
| ✓ Criança Feliz no SUAS                                                         | 0 |
| V Medida Socioeducativa                                                         | 0 |
| ✓ Encaminhamentos realizados                                                    | 0 |
| Dados complementares                                                            |   |
| ✓ Cadastro Único                                                                | 0 |
| Y Programa Bolsa Familia                                                        | 0 |
| ✓ Sistema de Informações do Serviço de Convivência e Fortalecimento de Vínculos | 0 |

#### 1. Forma de Acesso:

Registrar como e quando a pessoa teve seu primeiro contato com a Unidade e a data desse contato.

É necessário indicar a forma de acesso à unidade para permitir o registro aos demais campos do Prontuário Eletrônico

| A Forma de acesso      |                                                                                                    |         | 0           |
|------------------------|----------------------------------------------------------------------------------------------------|---------|-------------|
| Data da Ação           | Forma de Acesso                                                                                                    | Pessoa  |             |
| 13 T jun T 2017 T      | ۲                                                                                                    | Escolha | • confirmer |
|                        | 1 - Por demanda espontânea                                                                                                    |         |             |
| ♥ Registro de Pessoa   | <ul> <li>2 - Em decorrencia de Busca Ativa realizada pela equipe da unidade</li> <li>3 - Em decorrência de encaminhamento realizado por outros serviços/unidades da PSB</li> <li>4 - Em decorrência de encaminhamento realizado por outros serviços/unidades da PSE</li> </ul> |         | 0           |
|                        | 5 - Em decorrência de encaminhamento realizado pela área de Saúde<br>6 - Em decorrência de encaminhamento realizado pela área de Educação                                                                                                    |         |             |
| Y Registro de Gestant  | <ul> <li>7 - Em decorrência de encaminhamento realizado por outras políticas setoriais</li> <li>8 - Em decorrência de encaminhamento realizado pelo Conselho Tutelar</li> </ul>                                                                                                |         | 0           |
|                        | 9 - Em decorrência de encaminhamento realizado pelo Poder Judiciário<br>10 - Em decorrência de encaminhamento realizado por outros óroãos do SGD (Defensoria Pública, Ministério Público, Delec                                                                                | acias)  |             |
| V Registro simplificad | 11 - outros                                                                                                    |         | 0           |

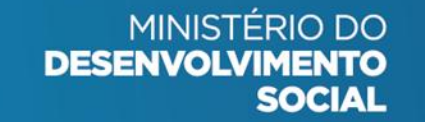

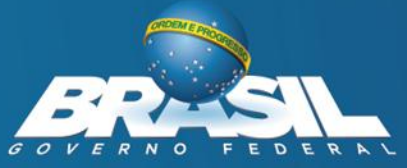

### 2. Pessoa com Deficiência:

Registrar informação sobre a presença de pessoa (s) com deficiência na família.

Informe a pessoa, escolha, dentre os nove tipos de deficiência e por fim assinale na caixa **Necessita de cuidados constantes de outra pessoa** a opção sim ou não e clique em **Confirmar** 

| ▲ Registro de Pessoa com   | Deficiência na Família |                                                                 |                                                           | 0         |
|----------------------------|------------------------|-----------------------------------------------------------------|-----------------------------------------------------------|-----------|
| Data da Ação               | Pessoa                 | Tipo de Deficiência                                             | Necessita de<br>cuidados<br>constantes de outra<br>pessoa |           |
| 13 V jun V 2017 V          | Escolha                | •                                                               | •                                                         | confirmar |
|                            |                        | 1 - Cegueira<br>2 - Baixa Visão                                 |                                                           |           |
| ✓ Registro de Gestantes na | Familia                | 3 - Surdez severa/profunda<br>4 - Sudez leve / moderada         |                                                           | 0         |
|                            |                        | 5 - Deficiência Física<br>6 - Deficiência Mental ou intelectual |                                                           |           |
| Registro simplificado de   | atendimentos           | 7 - Sindrome de Down<br>8 - Transtorno / doença mental          |                                                           | 0         |

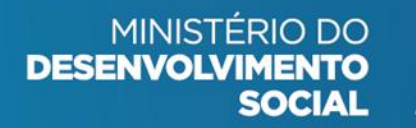

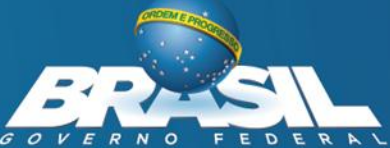

### 3. Registro de Gestante na Família:

Selecione a Gestante e indique qual mês de gestação se encontra, informe se já iniciou o pré-natal, escolha entre os itens *não*, *suspeita ou confirmada* na pergunta se tem ou teve Zika Vírus durante a gestação, e por fim, clique em **Confirmar**.

| A Registro de Gestantes na Familia |         |  |                                            |                         |                                           |           |  |
|------------------------------------|---------|--|--------------------------------------------|-------------------------|-------------------------------------------|-----------|--|
| Data da Ação                       | Pessoa  |  | Quant <mark>os</mark> meses<br>de gestação | Já iniciou<br>pré-natal | Tem ou teve<br>Zika durante<br>a gestação |           |  |
| 13 v jun v 2017 v                  | Escolha |  | T                                          |                         |                                           | confirmer |  |

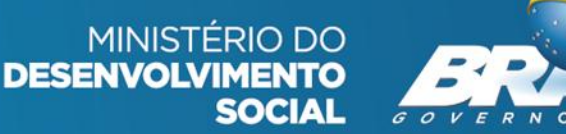

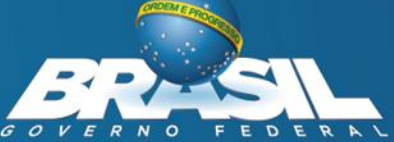

### 3. Registro Simplificado de Atendimentos:

Possibilita o registro, de forma breve e sucinta, de todos os atendimentos realizados com a família ou membro familiar durante o período em que estiver sendo acompanhada pelo PAIF ou PAEFI

| ▲ Registro simplificado                                          | de atendimentos   |                                                                                                    | 0                     |
|------------------------------------------------------------------|-------------------|----------------------------------------------------------------------------------------------------|-----------------------|
| Data da Ação                                                     | Pessoa Requerente | Descrição Sumária dos Atendimentos                                                                                                    | income and the second |
|                                                                  | Escoina           | Ataptimante socionesistensial individualizado                                                                                                    | contirmar             |
| ♥ Registro do acompanhamento familiar<br>♥ Criança Feliz no SUAS |                   | 2 - Atendimento socioassistencial individualizado     2 - Atendimento em atividade coletiva de caráter continuado     3 - Participação em atividade coletiva de caráter não continuado     4 - Cadastramento/Atualização Cadastral | 0                     |
|                                                                  |                   | 5 - Acompanhamento de MSE<br>6 - Solicitação/Concessão de Benefício Eventual<br>7 - Vísita Domiciliar do PAIF/PAEFI<br>9 - Outros                                                                                                  | 0                     |

No caso do Atendimento ser para Solicitação/Concessão de Benefício Eventual será necessário indicar qual Benefício Eventual.

Para **Auxilio Natalidade** informe o Número do Registro de Nascimento da Criança; Para **Auxilio Funeral** informe o Número do CPF <u>ou</u> o Nome da Pessoa falecida.

> MINISTÉRIO DO DESENVOLVIMENTO SOCIAL

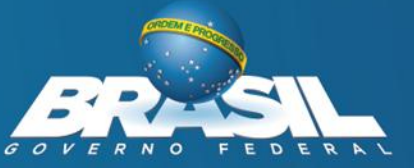

### 4. Registro de Acompanhamento Familiar:

### Indica o ingresso e a saída no Serviço do PAIF ou PAEFI

| ▲ Inclusão e desligamento do acompanhamento familiar |                             |               |               |                                                                                    |         |  |  |  |
|------------------------------------------------------|-----------------------------|---------------|---------------|------------------------------------------------------------------------------------|---------|--|--|--|
| Inserir para acompanhamento pelo PAIF                |                             |               |               |                                                                                    |         |  |  |  |
| 25 <b>v</b> mai <b>v</b> 20                          | 25 ▼ mai ▼ 2017 ▼ confirmar |               |               |                                                                                    |         |  |  |  |
| Data da inclusão                                     | Unidade                     | Endereço      | Municipio     | Data e Motivo Desligamento                                                         |         |  |  |  |
| 25/05/2017                                           | CRAS                        | CRAS CALAFATE | AC/Rio Branco | 25 T mai T 2017 T Desligar                                                         | Excluir |  |  |  |
|                                                      |                             |               |               | Avaliação técnica<br>Evasão ou recusa da Família<br>Mudança de município<br>Outros |         |  |  |  |

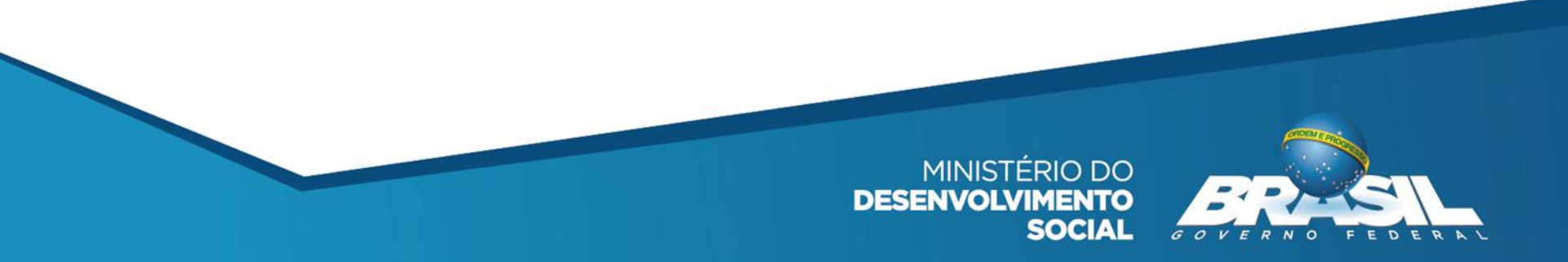

### 5. Medida Socioeducativa:

Permite o registro do acompanhamento de medida socioeducativa, conforme Resolução CIT NºO 5/2014. Nesse sentido, o Prontuário Eletrônico permite realizar o registro sobre duas situações distintas:

<u>Acompanhamento</u> -> Quando algum membro familiar está em acompanhamento pela Assistência Social neste município

| ▲ Medida Socioeducativa               |                                                                                                    |                                          |                |                                  | 0         |
|---------------------------------------|----------------------------------------------------------------------------------------------------|------------------------------------------|----------------|----------------------------------|-----------|
| Pessoa Tipo Ação<br>Escolha Tipo Ação | Tipo de medida                                                                                        | Número do processo                       | Data de Início | Data de Fim<br>13 ▼ dez ▼ 2017 ▼ | confirmar |
| ▼ Encaminhamentos realizados          | 1 - Liberdade Assistida (l<br>2 - Prestação de Serviço:<br>3 - Advertência<br>4 - Obrigação de Repara | LA)<br>s à Comunidade (PSC)<br>ir o Dano |                |                                  | 0         |

<u>Apenas Informar</u>: Quando o profissional deseja apenas informar sobre o cumprimento de medida socioeducativa de algum membro familiar

| 1 | 🔨 Medida Socioeducativa      |                       |                                                                     |                    |                   |                   | 0         |
|---|------------------------------|-----------------------|---------------------------------------------------------------------|--------------------|-------------------|-------------------|-----------|
| 1 | Pessoa                       | Tipo Ação             | Tipo de medida                                                      | Número do processo | Data de Início    | Data de Fim       |           |
|   | Escolha                      | 2 - Apenas Informar 🔻 | •                                                                   |                    | 13 V jun V 2017 V | 13 V dez V 2017 V | confirmar |
|   |                              |                       | 1 - Liberdade Assistida (LA)<br>2 - Prestação de Serviços à Comunio | dade (PSC)         |                   |                   |           |
|   | ✓ Encaminhamentos realizados |                       | 3 - Advertência<br>4 - Obrigação de Reparar o Dano                  |                    |                   |                   | 0         |
|   |                              |                       | 5 - Semi-liberdade<br>6 - Internação                                |                    |                   |                   |           |

#### 6. Encaminhamentos realizados:

Deve ser cadastrado o encaminhamento realizado com a família atendida ou seja, selecionar o membro familiar, após o atendimento do PAIF ou PAEFI.

| Encaminhamentos rea                                                  | lizados                                    |                                                                                                    | 0         |
|----------------------------------------------------------------------|--------------------------------------------|----------------------------------------------------------------------------------------------------|-----------|
| Data da Ação                                                         | Pessoa<br>Escolha V                        | Encaminhamento                                                                                                    | confirmat |
| <ul> <li>✓ Cadastro Único</li> <li>✓ Programa Bolsa Famil</li> </ul> | I                                          | <ul> <li>5 - Para Servicos de Convivencia e Fortalecimento de Vinculos voltados a criancas e adolescentes</li> <li>6 - Para Servicos de Convivencia e Fortalecimento de Vinculos voltados para idosos</li> <li>7 - Para atualizacao cadastral no CadUnico (inclusive quando realizada nesta propria Unidade)</li> <li>8 - Para inclusao no CadUnico (inclusive quando realizada nesta propria Unidade)</li> <li>9 - Para o INSS, visando acesso ao BPC</li> <li>10 - Para a cesso a Beneficios Eventuais</li> <li>12 - Para acesso a Documentacao Civil (Certidao de Nascimento, RG, Carteira de Trabalho, etc)</li> <li>13 - Encaminhamento do CRAS para o CREAS (marcacao exclusiva para o CRAS)</li> <li>14 - Encaminhamento do CREAS para o CREAS (marcacao exclusiva para o CREAS)</li> </ul> |           |
| 🗸 Sistema de Informaçõ                                               | es do Serviço de Convivência e Fortalecime | 15 - Encaminnamento para ouras unidades/servicos de Protecao Social Especial     30 - Para Servicos de Saude Bucal (por exemplo: Brasil Sorridente)     11 - Para Servicos de Saude Mental     22 - Para Servicos de Saude voltados ao acesso de odeses e proteses para pessoas nom definencia.                                                                                                    |           |
|                                                                      |                                            | <ul> <li>33 - Para Unidades de Saude da Familia</li> <li>34 - Para Unidades de Saude da Familia</li> <li>34 - Para outros servicos ou unidades do Sistema Unico de Saude</li> <li>40 - Para Educacao Creche e Pre-escola (ensino infanti)</li> <li>41 - Para Educacao Rede regular de ensino (ensino fundamental e ensino medio)</li> <li>42 - Para Educacao de Jovens de Adultos (por exemplo: Brasil Alfabetizado)</li> </ul>                                                                                                    |           |

MINISTÉRIO DO DESENVOLVIMENTO SOCIAL

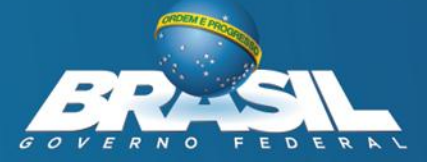

### 7. Dados complementares:

As três seções a seguir trazem informações complementares sobre o beneficiário ou família para o qual houve lançamento de dados. Essas informações são advindas do registro no Cadastro Único e serve para consulta do técnico na unidade.

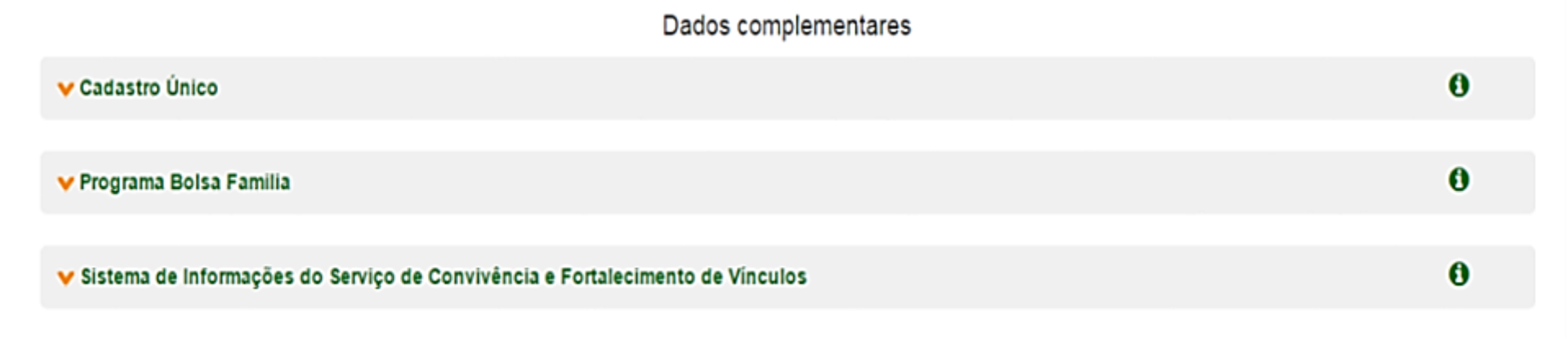

人 蒙

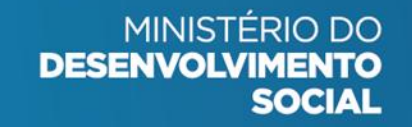

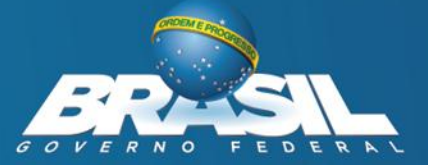

# Prontuário Eletrônico Programa Criança Feliz no SUAS

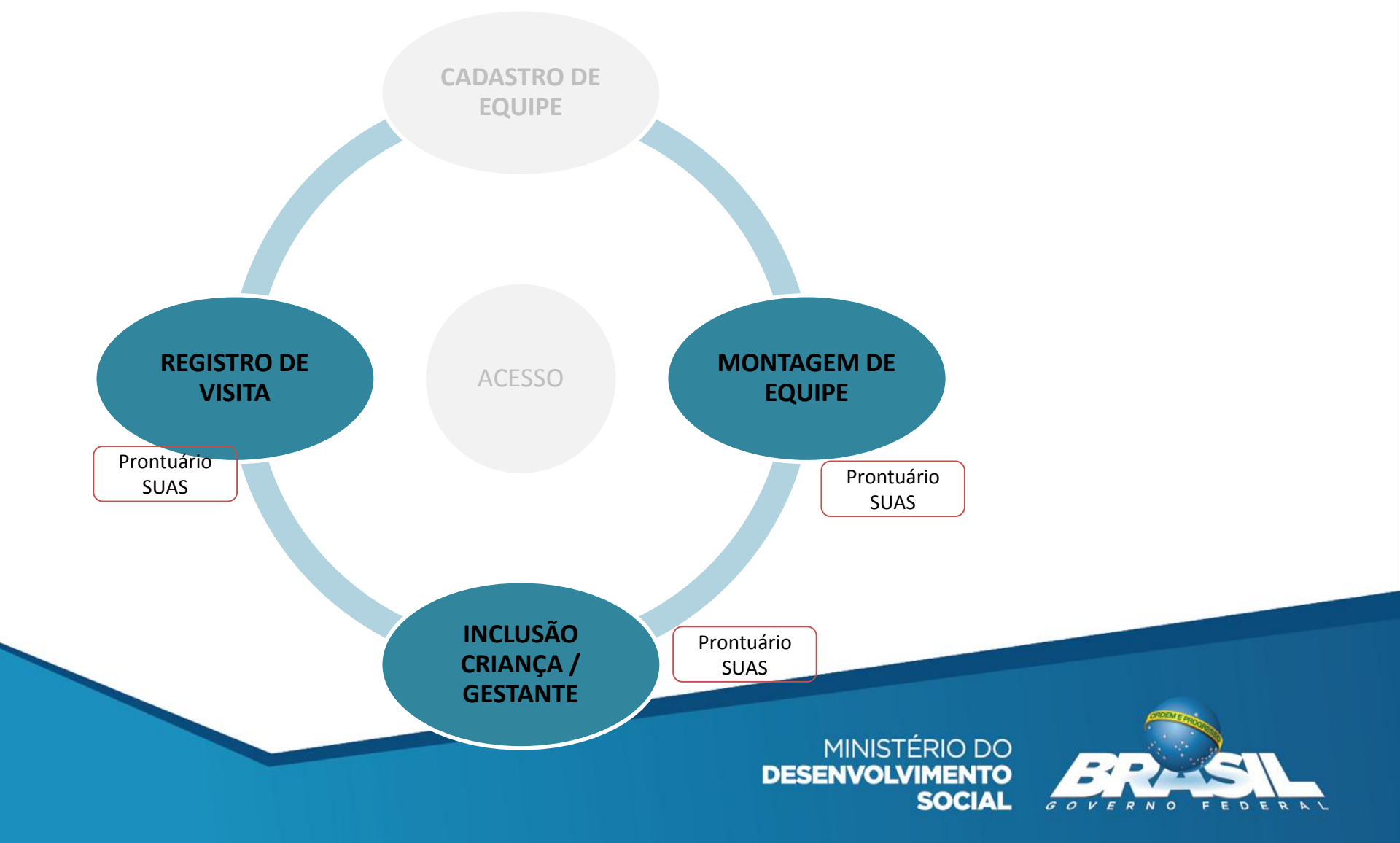

## MONTAGEM DE EQUIPE

Para realizar o registro das visitas deve-se primeiro montar a equipe escolhendo o supervisor e visitador (es).

Clique no ícone **PCF** (Programa Criança Feliz) e depois em **Montar Equipe**.

O Estado, Município e Unidade aparecerão automaticamente. Ao acionar o combo equipe, é possível cadastrar uma nova ou editar uma equipe já incluída.

| Prontuário SUAS | 📌 Início | Trocar Unidade | Buscar Pessoa                    | PCF -                                       | Relatórios                                   | Sobre               |
|-----------------|----------|----------------|----------------------------------|---------------------------------------------|----------------------------------------------|---------------------|
|                 |          |                |                                  | Montar<br>Listar E<br>Visitar (<br>Lista do | Equipe<br>quipe<br>Criança<br>Público Priori | : <b>o</b><br>tário |
|                 |          |                | MINISTÉRIO<br>Desenvolvime<br>So | O DO<br>ENTO<br>DCIAL 00                    |                                              | DERAL               |

Na tela seguinte, clique em um dos nomes de técnico de nível superior da caixa **selecionar supervisor**, arraste até a caixa **supervisor** e solte.

Na caixa **selecionar visitadores**, será apresentada uma relação de nomes dos técnicos de nível médio cadastrados no CadSUAS. Clique no(s) nome(s) do(s) técnico(s) e arraste até a caixa **visitador** e solte.

| RIO BRANCO            | * CRAS *   | Nova Equipe *          |
|-----------------------|------------|------------------------|
| quipe 1               |            |                        |
| lecionar Supervisores |            | Selecionar Visitadores |
| ocurar (Nome ou CPF)  | Supervisor | Procurar (Nome ou CPF) |
| átia                  | N          | Cátia                  |
| eu 🔒                  |            | Ingrid                 |
| aria _                | Maltadas   | Keu                    |
| irla                  | Visitador  | Line                   |
|                       |            | Maria                  |
|                       | ~          | Wirla                  |
|                       | <i>y</i>   |                        |

Pronto, clique em Salvar Equipe e está montada a equipe desta unidade.

*Obs: Para cada unidade CRAS deverá ser feito o mesmo procedimento para montar a equipe do Programa Criança Feliz no SUAS. Lembrando que o técnico de nível médio ou nível superior somente aparecerá na caixa se já estiver cadastrado no CadSUAS.* 

| RE Y RIO BRANCO        | CRAS CIDADE NOVA     Nova | a Equipe 👻             |
|------------------------|---------------------------|------------------------|
| Equipe 1               |                           |                        |
| elecionar Supervisores |                           | Selecionar Visitadores |
| Procurar (Nome ou CPF) | Supervisor                | Procurar (Nome ou CPF) |
| Cátia                  | Wirla                     | Cátia                  |
| Keul                   |                           | Ingrid                 |
| Maria                  | Visitador                 | Wirla                  |
|                        | Keuli                     |                        |
|                        | Maria _                   |                        |
|                        | Line                      |                        |
|                        |                           |                        |
|                        |                           |                        |
|                        |                           |                        |

## LISTAR EQUIPE

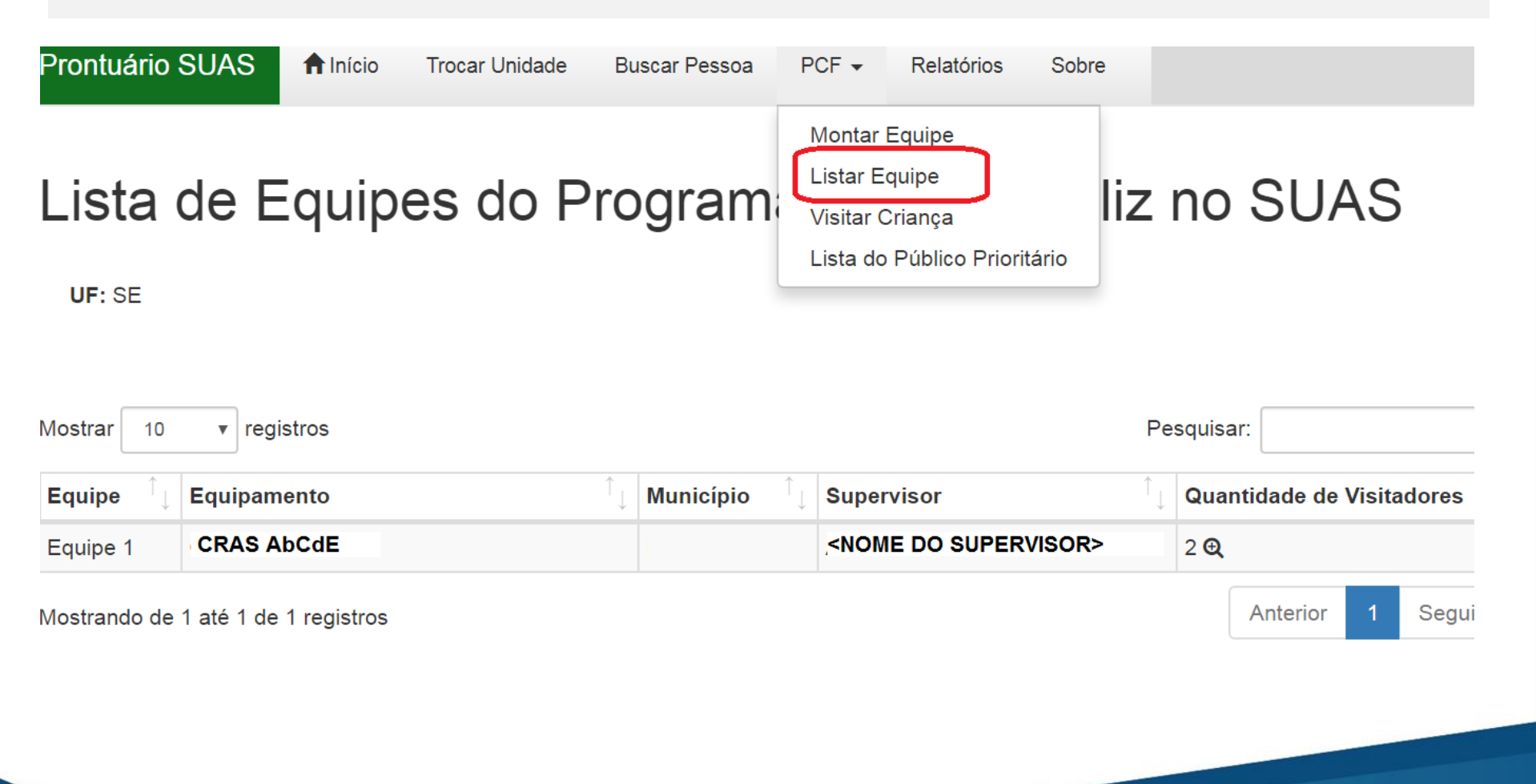

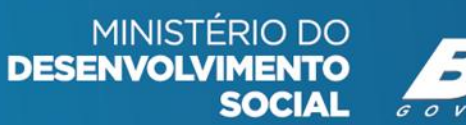

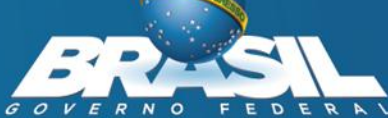

# INCLUSÃO DE CRIANÇA / GESTANTE

A Lista do Público Prioritário do Programa Criança Feliz no SUAS, está disponível, para os municípios participantes, na opção de menu "PCF", lista do Público Prioritário.

Ao acessar o Prontuário Eletrônico, o supervisor do Programa Criança Feliz no município fará o registro do processo de mobilização realizada. Informe a data do registro, o nome da criança beneficiária do Programa e escolha uma dentre as 06 opções indicadas

| 🔺 Criança Feliz no SUAS                    |                                                                                                    | 0         |
|--------------------------------------------|----------------------------------------------------------------------------------------------------|-----------|
| Data da Ação Pessoa<br>13 ▼ jun ▼ 2017 ▼ . | Ação<br>T                                                                                                    | confirmer |
| Registro de Visitas                        | Inclusão:<br>1 - Incluído no Programa Criança Feliz no SUAS<br>Motivo da não inclusão:<br>2 - Endereço inexistente ou incompleto<br>3 - Família recusou atendimento<br>5 - Mudança de Município<br>6 - Óbito<br>7 - Outros |           |
|                                            |                                                                                                    |           |

Depois registrar como **Incluído no Programa Criança Feliz no SUAS** será permitido acesso aos campos para o registro das Visitas e para o Desligamento do Programa Criança Feliz no SUAS.

| ٨ Criança       | Feliz no SUAS                      |            |   |      |                      |                                               |                                                                        | 0         |
|-----------------|------------------------------------|------------|---|------|----------------------|-----------------------------------------------|------------------------------------------------------------------------|-----------|
| Data da Açã     | ào                                 | Pessoa     |   | Ação |                      |                                               |                                                                        |           |
| [13 ▼][jun      | • 2017 •                           | Escolha    | • |      |                      |                                               | •                                                                      | confirmar |
| Data da<br>Ação | Pessoa                             | Endereço   |   |      | Município            | Ação                                          | Data e Motivo Desligamento                                             |           |
| 13/06/2017      | pietro matos de souza<br>rodrígues | CRAS ACARI |   |      | RJ/Rio de<br>Janeiro | Incluido no Programa Criança<br>Feliz no SUAS | 13 • jun • 2017 •                                                      | Excluir   |
| Registro d      | te Visitas                         |            |   |      |                      |                                               | 2 - Desistiu do programa<br>3 - Óbito<br>4 - Saiu da idade do programa |           |
| Medida          | Socioeducativa                     |            |   |      |                      |                                               | 5 - Deixou a gestação<br>9 - Outros                                    | 0         |

Para registrar o **desligamento da criança do Programa,** escolha a data, em seguida clique no motivo do desligamento e depois em Desligar.

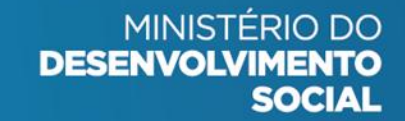

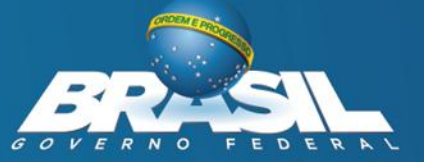

## **REGISTRO DE VISITA**

### **Registrar Visita:**

Após a montagem da equipe do Programa Criança Feliz no SUAS no município, para registrar a visita deve-se **escolher a data** em que a visita foi realizada, **a pessoa visitada**, informar o nome do (a) **visitador (a)** e clicar em **confirmar**.

| Registro de Visitas |         |           |           |
|---------------------|---------|-----------|-----------|
| Data Visita         | Pessoa  | Visitador |           |
| 24 • mai • 2017 •   | Escolha | Escolha   | confirmar |

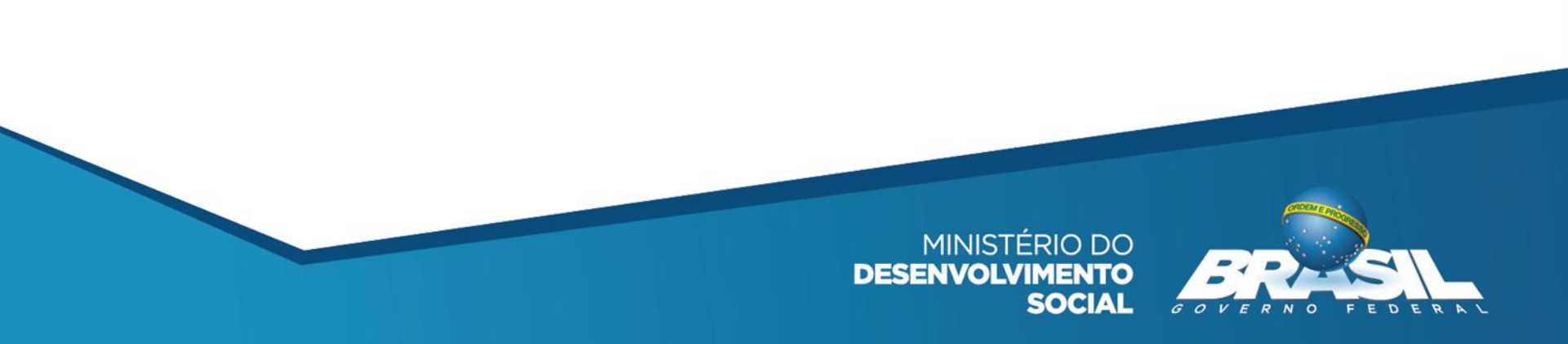

## Visão geral do registro

| 🔺 Criança Fe    | eliz no SUAS             |               |                                 |               |                                 |           |
|-----------------|--------------------------|---------------|---------------------------------|---------------|---------------------------------|-----------|
|                 |                          |               |                                 |               |                                 |           |
| Data da Ação    | F                        | Pessoa Inc    | lusão do Programa Criança Feliz |               |                                 |           |
| 24 🔻 mai 🔻      | 2017 ▼                   | Escolha 🔻     |                                 |               | T                               | confirmar |
|                 |                          |               |                                 |               |                                 |           |
| Data da<br>Ação | Pessoa                   | Município     | Inclusão do Programa Crianç     | a Feliz       | Data e Motivo Desligamento      |           |
| 24/05/2017      | mariana fernandes araujo | AC/Rio Branco | Incluído no Programa Criança    | Feliz no SUAS | 24 ▼ mai ▼ 2017 ▼<br>■ Desligar | Excluir   |
| ▲ Registro de   | Visitas                  |               |                                 |               |                                 |           |
| Data Visita     |                          | Pessoa        |                                 | Visitador     |                                 |           |
| 24 🔻 mai 🔻      | 2017 🔻                   | Escolha       | T                               | Escolha       | ¥                               | confirmar |
|                 |                          |               |                                 |               |                                 |           |
| Data Visita     | Pessoa                   |               | Visitador                       | E             | ndereço                         |           |
| 24/05/2017      | mariana fernandes a      | araujo        | Keuliane Cruz De Souza          | с             | CRAS CIDADE NOVA                | Excluir   |

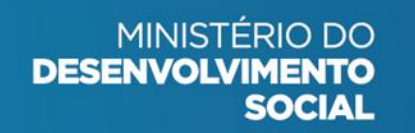

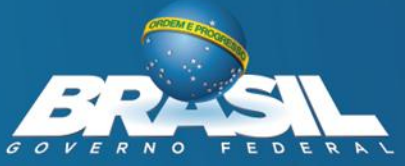

## **ETAPAS PRINCIPAIS**

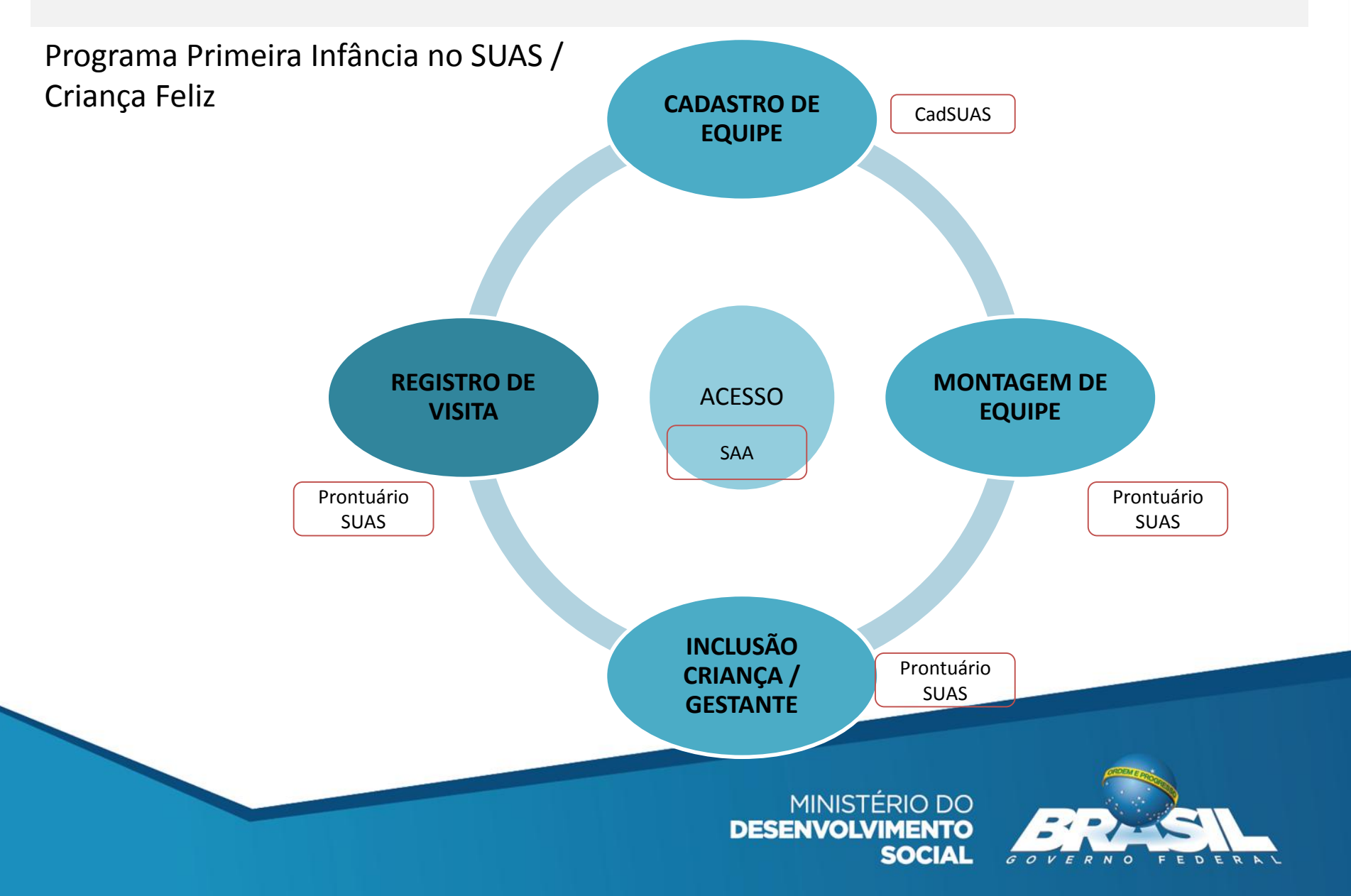

# Lista do Público Prioritário do PCF no RMA

### ProRiserro Sizada também no sistema Registro Mensal de Atendimentor (RMA) obre

- Acessar o sistema com seu login e senha, clicar no item "ListandoaPúblico Prioritário do Programa Criança Feliz No SUAS" e baixar o arquivo compactador que poderá ser aberto em qualquer planilha eletrônica (como excel);
   Visitar Criança
- Esta lista só será visualizada pelos municípios que aderiram ao Termo de Aceite Programa Primeira Infância no SUAS.

Prontuário Eletrônico Simplificado

Lista do Público Prioritário do Programa Criança Feliz no SUAS Dicionário de Variáveis

Lista de Famílias em descumprimento de condicionalidades com su: Descrição e orientações Relatório sintético controle de registros no SICON – IO nº19

Lista de beneficiários do Benefício de Prestação Continuada - BPC

SOCIAL

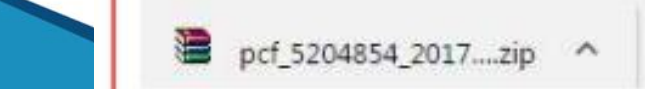

# blog.mds.gov.br/redesuas

Manuais: <u>http://blog.mds.gov.br/redesuas/?page\_id=154</u>

Aceite PCF:

## https://aplicacoes.mds.gov.br/snas/termoaceite/crianca\_feliz\_2016/index.php

| Rede SUAS                   |                                                                    |                                                    |
|-----------------------------|--------------------------------------------------------------------|----------------------------------------------------|
| PROGRAMAS, BENEFÍCIOS E SER | VIÇOS 👻 SISTEMAS DE INFORMAÇÃO 👻 DÚVIDAS 👻 DOCUMENTOS 👻 CALENDÁRIO | O ▼ OFICINAS EAD REGULAÇÃO ▼                       |
| LINKS                       |                                                                    |                                                    |
| CATEGORIAS                  | PRONTUÁRIO ELETRÔNICO –<br>PERFIS PARA ACESSO                      | TUTORIAL DE BOAS-VINDAS<br>AOS(ÀS) SECRETÁRIOS(AS) |
| AEPETI<br>BPC               | () 27 DE JUNHO DE 2017                                             | MUNICIPAIS DE ASSISTÊNCIA<br>SOCIAL                |
| BPC na Escola               |                                                                    |                                                    |
| CadSUAS                     | O Prontuário Eletrônico é um sistema informatizado onde as         |                                                    |
| Carteira do Idoso           | equipes técnicas dos CRAS e CREAS inserem informações básicas      | CHAT                                               |
| Censo SUAS                  | relativas a atendimentos e acompanhamentos de famílias e           |                                                    |
| СІТ                         | indivíduos.                                                        | BATE PAPO COM O GESTOR das                         |
| CNEAS                       |                                                                    | municipais que precisam de acesso ao               |
| Demonstrativo               | O sistema está sempre evoluindo e novas funcionalidades serão      | SAA/REDESUAS                                       |
| Eventos                     | incorporadas gradativamente para incluir todos os usuários,        |                                                    |
| Plano de Ação               | serviços, programas e projetos do SUAS. Seguindo esta linha, o     |                                                    |
| Plano Decenal               | Prontuário Eletrônico tem novo endereço de acesso, novo layout e   | INFOSILIAS                                         |
| Prontuário Eletrônico       | novas funcionalidades. Já é possível, por exemplo, registrar as    | INFOSOAS                                           |
| RMA                         | visitas referentes ao Programa Primeira infância no SUAS.          | Boletins INFOSUAS                                  |

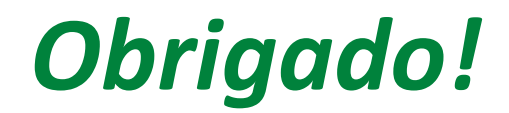

http://blog.mds.gov.br/redesuas

E-mail: <a href="mailto:rede.suas@mds.gov.br">rede.suas@mds.gov.br</a>

Central de Relacionamento do MDS: 0800 707 2003

Fale com o MDS: <u>http://mds.gov.br/fale-com-o-mds</u>

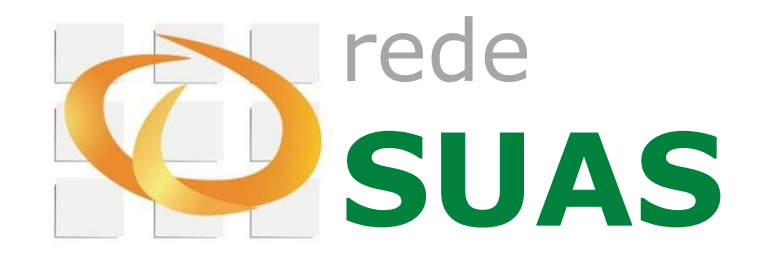

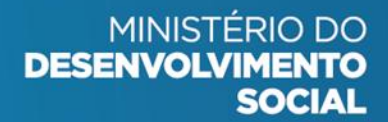

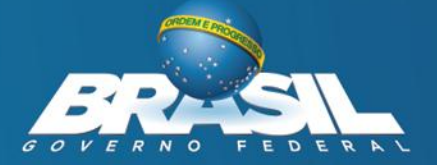